# SUBJECT COMBINATION USER GUIDE FOR STUDENTS

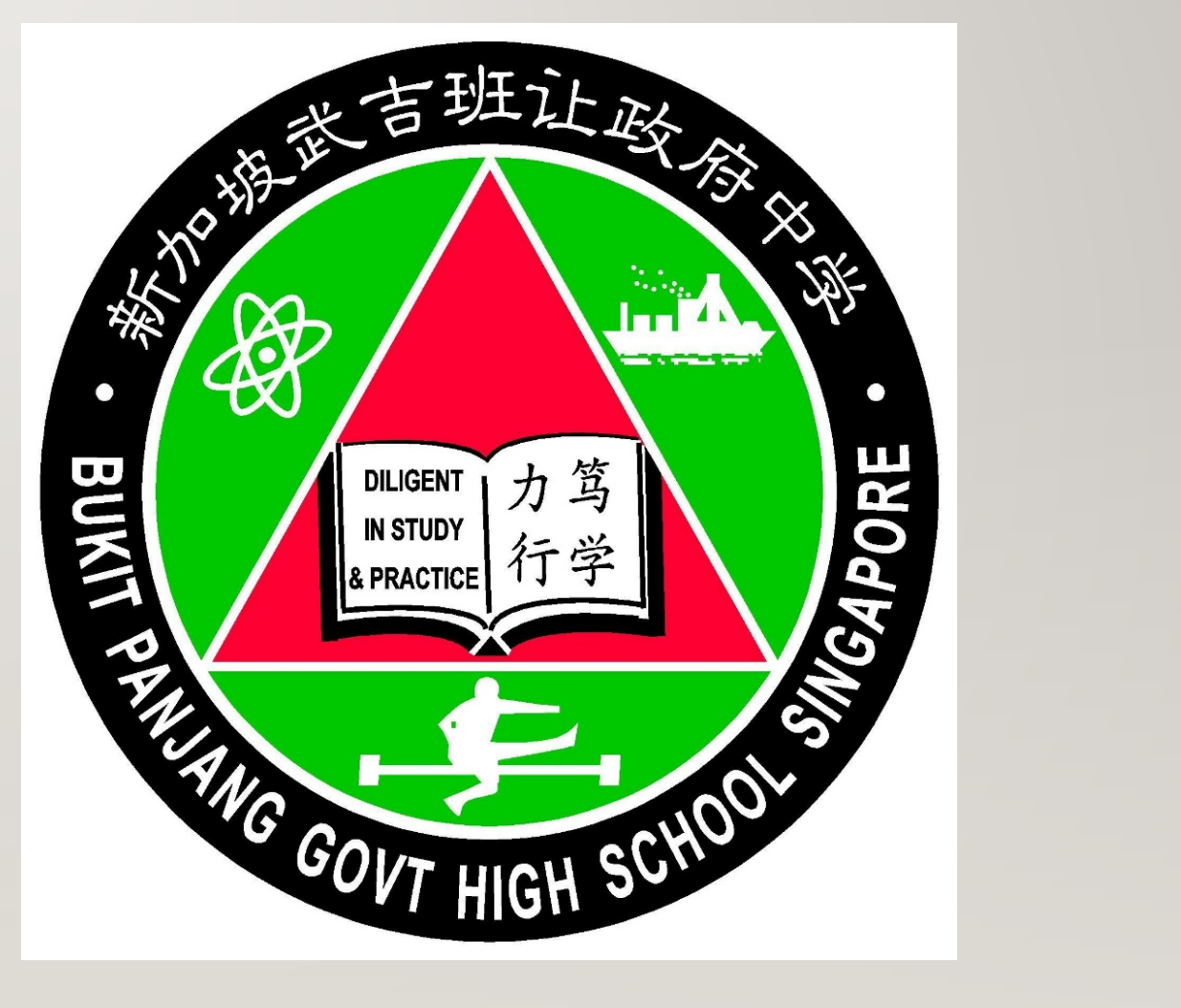

# URL: HTTPS://BPGHS.SCHOOLHUB.SG

#### **Bukit Panjang Govt High School**

To ignite the joy of learning through a holistic education and develop leaders with a heart to serve

Home Contact

User login

**Username**\*

**Password**\*

#### Request new password

#### CAPTCHA

This question is for testing whether or not you are a human visitor and to prevent automated spam submissions.

#### Announcement

Submitted by Admin on 10 October 2022 - 5:42pm

This is a Subject Combination Exercise for Secondary Two students going on to Secondary Three in 2023.

Students are advised to choose their subject combinations based on their interest, ability and aptitude. Placement is dependent upon academic merit and Preference subject to availability of places in the option.

Express: 6 Choices Normal (A): 4 Choices Normal (T): 2 Choices

#### Schedule

**Registration Period** 

26 Oct (Wed) 12pm to 1 Nov (Tue) 12pm

# **STEPS TO LOGIN**

- I. Enter Username (BPGHSXXXXX)
   XXXXX last 4 digits of NRIC + alphabet.
   E.g.T0834567H, Username is BPGHS4567H)
- 2. Enter Password (DDMMYYYY)DDMMYYYY = birth date
- 3. Answer a simple Math question.
- 4. Click on Log in button

#### CAPTCHA

This question is for testing whether or not you are a human visitor and to prevent automated spam submissions.

Math question \*

7 + 1 =

Log in

Solve this simple math problem and enter the result. E.g. for 1+3, enter 4.

#### MAIN MENU

# Upon Successful login, you will see the main menu

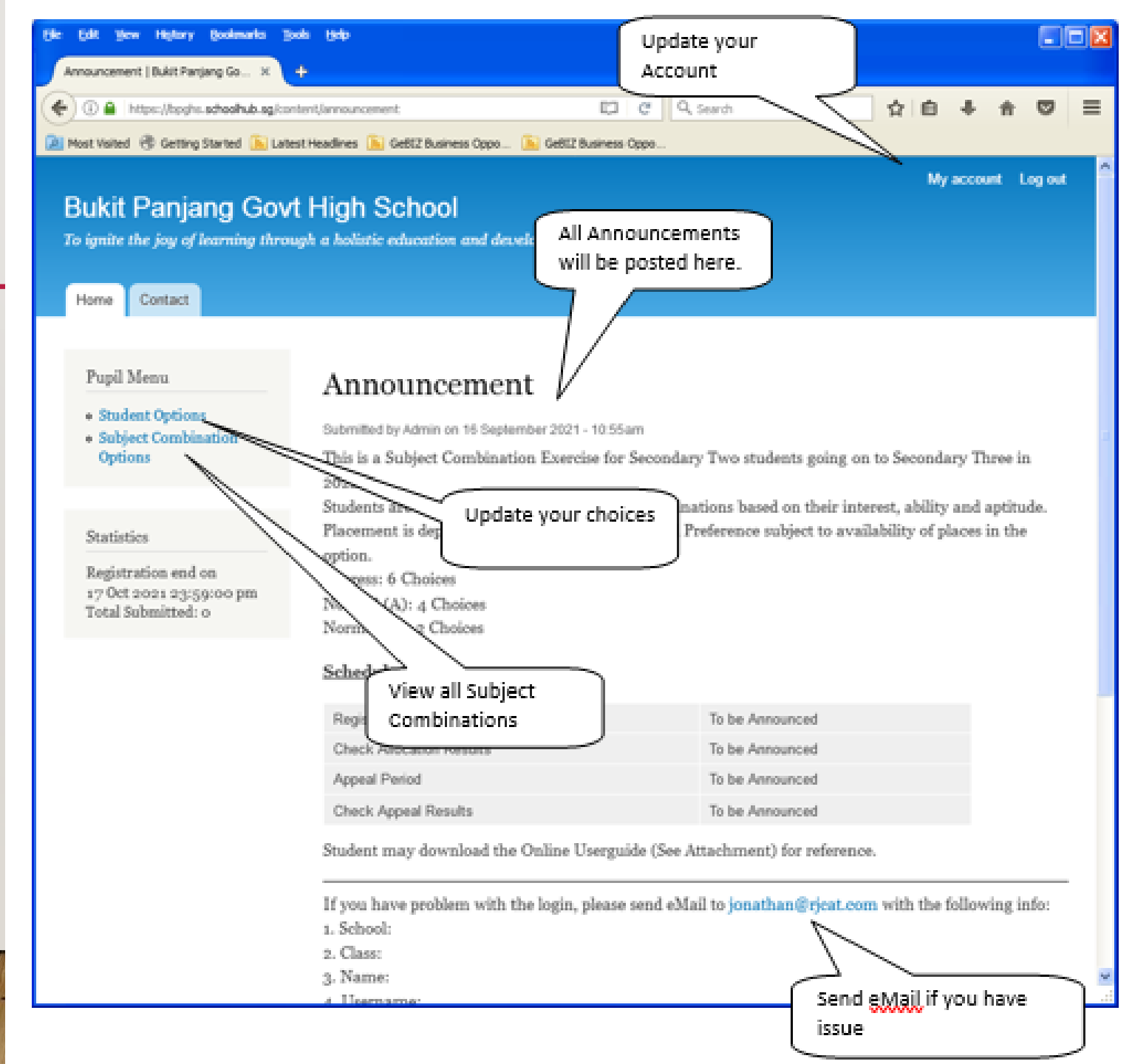

## UPDATE USER ACCOUNT

#### <u>Steps</u>

- Enter current password
- Update your student icon email address
- Enter New Password (leave blank if you want to retain current password)
- Click on Save button

| e Edit Yew Higtory Qualevaria                                                | Click My Account                                                                                                    |
|------------------------------------------------------------------------------|----------------------------------------------------------------------------------------------------|
| Pupil EP   Buildt Panjang Govt High H                                        | +                                                                                                    |
| 🕞 🛞 🔒 . Intoic //kon/ni. schoolhub.og/                                       | uer/2836,6dt C 9, Search 🗘 🖻 🖡 🐨 🗉                                                                                                    |
| Most Visited 😤 Getting Started 🔝 La                                          | stest Headines 🐚 Gett2 Business Oppo 📡 Gett2 Business Oppo                                                                                                    |
| Bukit Panjang Gov<br>To ignite the joy of learning the                       | My account Log out<br>vt High School<br>ough a holistic education and develop leaders with a heart to serve                                                                                                    |
| Home a Pupil EP                                                              |                                                                                                    |
| Pupil Menu                                                                   | Pupil EP                                                                                                    |
| <ul> <li>Student Options</li> <li>Subject Combination<br/>Options</li> </ul> | View Edit                                                                                                    |
|                                                                              | Full Name                                                                                                    |
|                                                                              | Current password Enter your current password to change the E-mail address or Password. Request new password. E-mail address *                                                                                                    |
|                                                                              | A valid e-mail address. All e-mails from the system will be sent to this address. The e-mail address is not made public<br>and will only be used if you wish to receive a new password or wish to receive certain news or notifications by e-mail.<br>Password<br>Password strength: |
|                                                                              | Confirm password                                                                                                    |
|                                                                              | To change the current user password, enter the new password in both fields.                                                                                                    |
|                                                                              | Picture                                                                                                    |
| n: //npgha.achoolhub.ag.lawr/2926/edit                                       | Upload picture                                                                                                    |

#### VIEW STREAMING OPTIONS

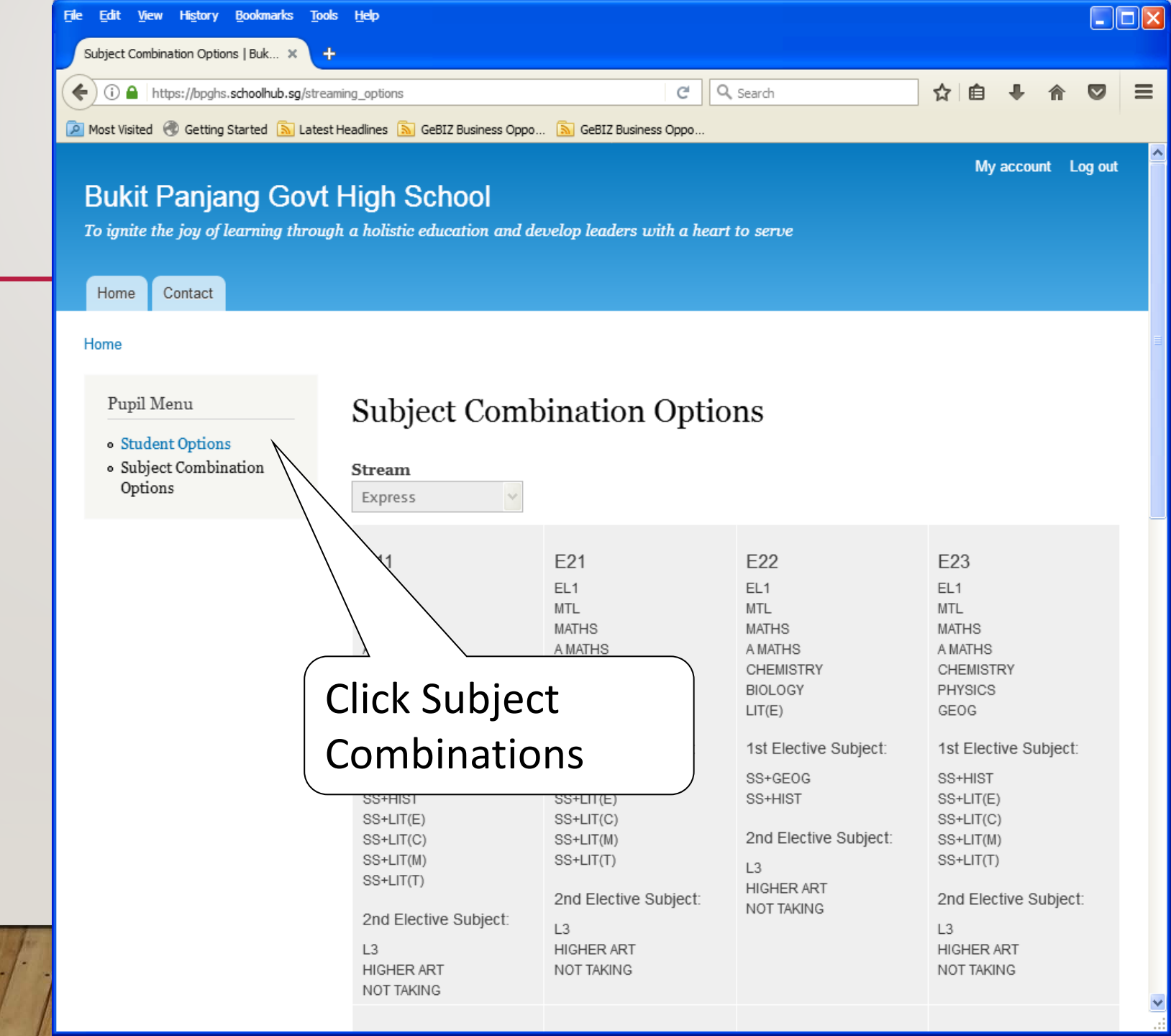

### **REGISTRATION OF CHOICES**

#### <u>Steps</u>

- Click on Student Option
- Update Your choices
- Click Submit at end of screen

Note:

You may change your choices any time before the closing date.

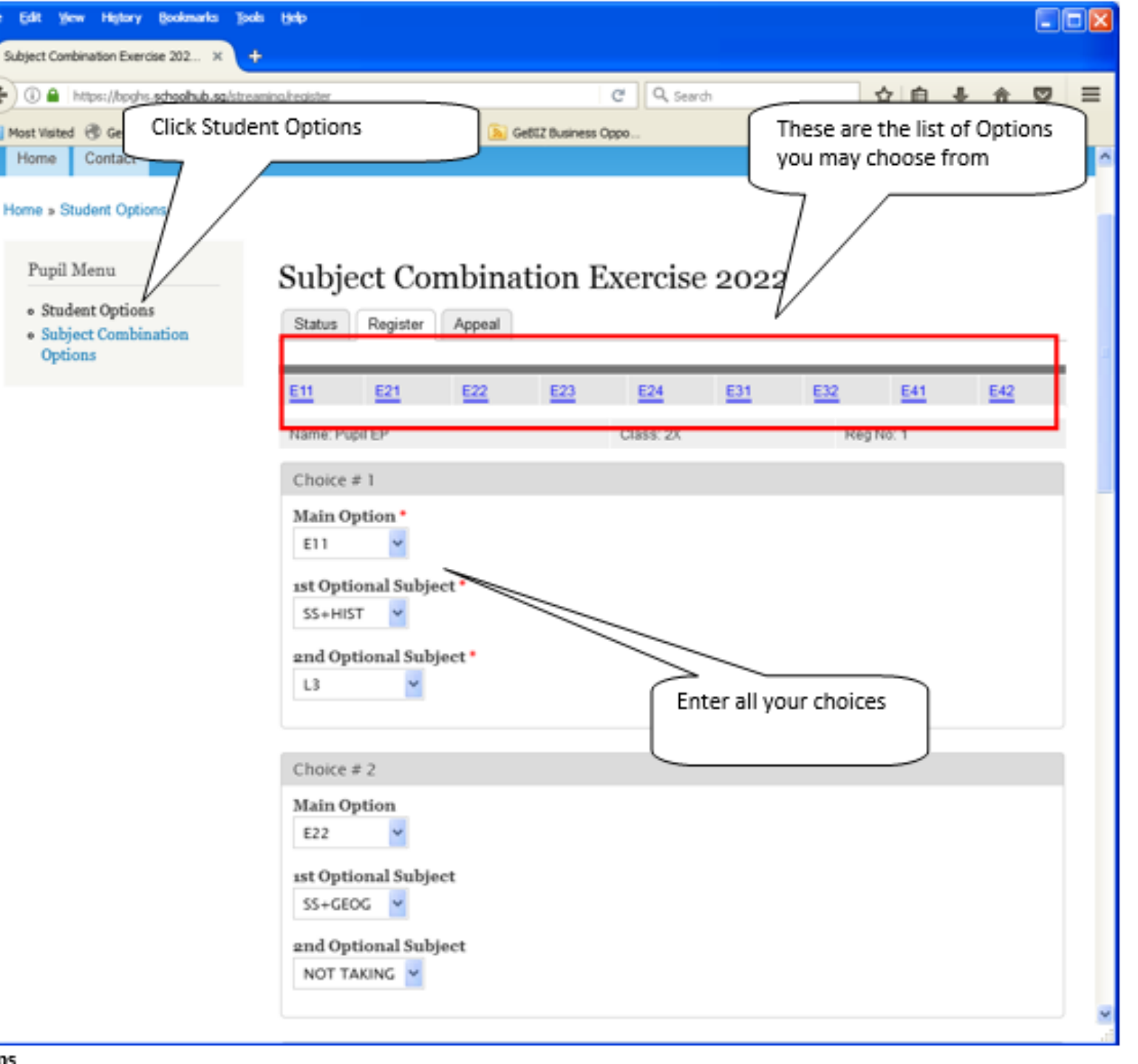

## PRINTING CONFIRMATION SLIP

Once you have Submitted Successfully, you may proceed to Print the Confirmation Slip.

#### <u>Steps</u>

 Click on Print Confirmation Slip (PDF Format)

#### **Bukit Panjang Govt High School**

To ignite the joy of learning through a holistic education and develop leaders with a heart to serve

| Home   | Contact     |  |
|--------|-------------|--|
| ome    |             |  |
| Pupil  | Menu        |  |
| • Stud | ent Options |  |
| Opti   | ons         |  |

#### Subject Combination Exercise 2022

Status Register Appeal

#### Registration

You have submitted the following choices on 16 Sep 2021 11:00 am

| Choice #  | Main Option | 1st Optional Subject | 2nd Optional Subject |
|-----------|-------------|----------------------|----------------------|
| Choice: 1 | E21         | SS+HIST              | NOT TAKING           |
| Choice: 2 | E11         | SS+HIST              | NOT TAKING           |
| Choice: 3 | E23         | SS+L/T(E)            | NOT TAKING           |
| Choice: 4 | E31         | SS+GEOG              | NOT TAKING           |
| Choice: 5 | E32         | SS+LIT(E)            | NOT TAKING           |
| Choice: 6 | E32         | SS+GEOG              | NOT TAKING           |

My account Log out

#### SAMPLE CONFIRMATION SLIP

#### **Bukit Panjang Government High School**

| Subject Combination for Secondary Three                |                                                                     |               |  |  |  |
|--------------------------------------------------------|---------------------------------------------------------------------|---------------|--|--|--|
|                                                        | Confirmation Slip                                                   |               |  |  |  |
| Name: Pupil EP (2X_0<br>Choice 1: E21                  | 1_21)                                                               | Class: 2X (1) |  |  |  |
| Main Subjectss:<br>Optional Subjects:                  | EL1 MTL MATHS A MATHS CHEMISTRY BIOLOGY GEO<br>SS+HIST NOT TAKING   | DG            |  |  |  |
| Choice 2: E11<br>Main Subjectss:<br>Optional Subjects: | EL1 MTL MATHS A MATHS CHEMISTRY PHYSICS BIOI<br>SS+HIST NOT TAKING  | LOGY          |  |  |  |
| Choice 3: E23<br>Main Subjectss:<br>Optional Subjects: | EL1 MTL MATHS A MATHS CHEMISTRY PHYSICS GEO<br>SS+LIT(E) NOT TAKING | G             |  |  |  |
| Choice 4: E31<br>Main Subjectss:<br>Optional Subjects: | EL1 MTL MATHS A MATHS CHEMISTRY BIOLOGY<br>SS+GEOG NOT TAKING       |               |  |  |  |
| Choice 5: E32<br>Main Subjectss:<br>Optional Subjects: | EL1 MTL MATHS A MATHS CHEMISTRY PHYSICS<br>SS+LIT(E) NOT TAKING     |               |  |  |  |
| Choice 6: E32<br>Main Subjectss:                       | EL1 MTL MATHS A MATHS CHEMISTRY PHYSICS                             |               |  |  |  |

SS+GEOG NOT TAKING

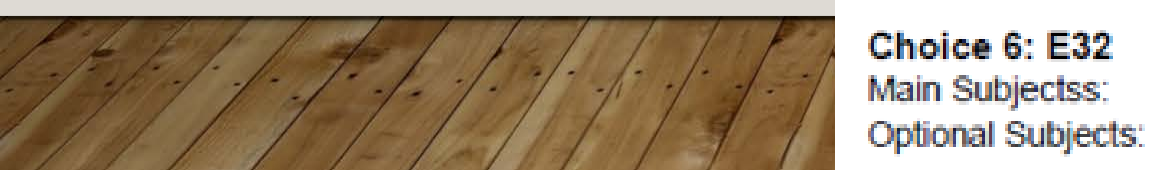

#### APPEAL

Home

Pupil Menu

Masquerade

· Switch back

2X\_01\_20. Quick switches:

Contact

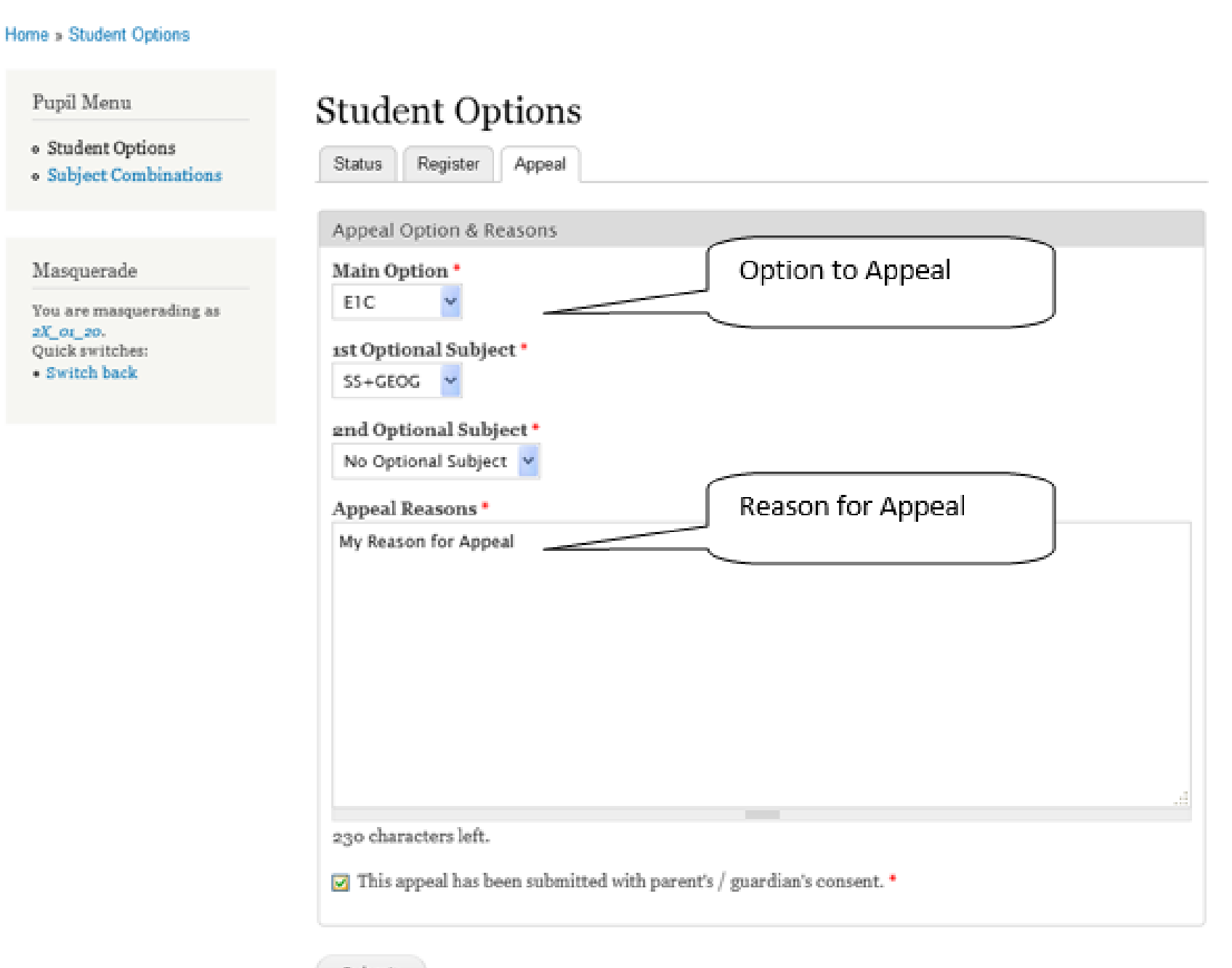

# **USER GUIDES**

# Student may download the user guides at https://bpghs.schoolhub.sg

# **IMPORTANT DATES TO NOTE**

| 26 Oct – I Nov, I2 pm | Start of Sec 2 Streaming Exercise  |
|-----------------------|------------------------------------|
| 4 Nov, I2 pm          | Release of Streaming Results       |
| 5 Nov – 7 Nov, I2 pm  | Appeal Window for Sec 2 Streaming  |
| 8 Nov                 | Release of Final Streaming Results |

# **LOGIN ISSUES?**

If you have problem with the login, please send email

to jonathan@rjcat.com with the following info:

- I. School:
- 2. Class:
- 3. Name:
- 4. Username:

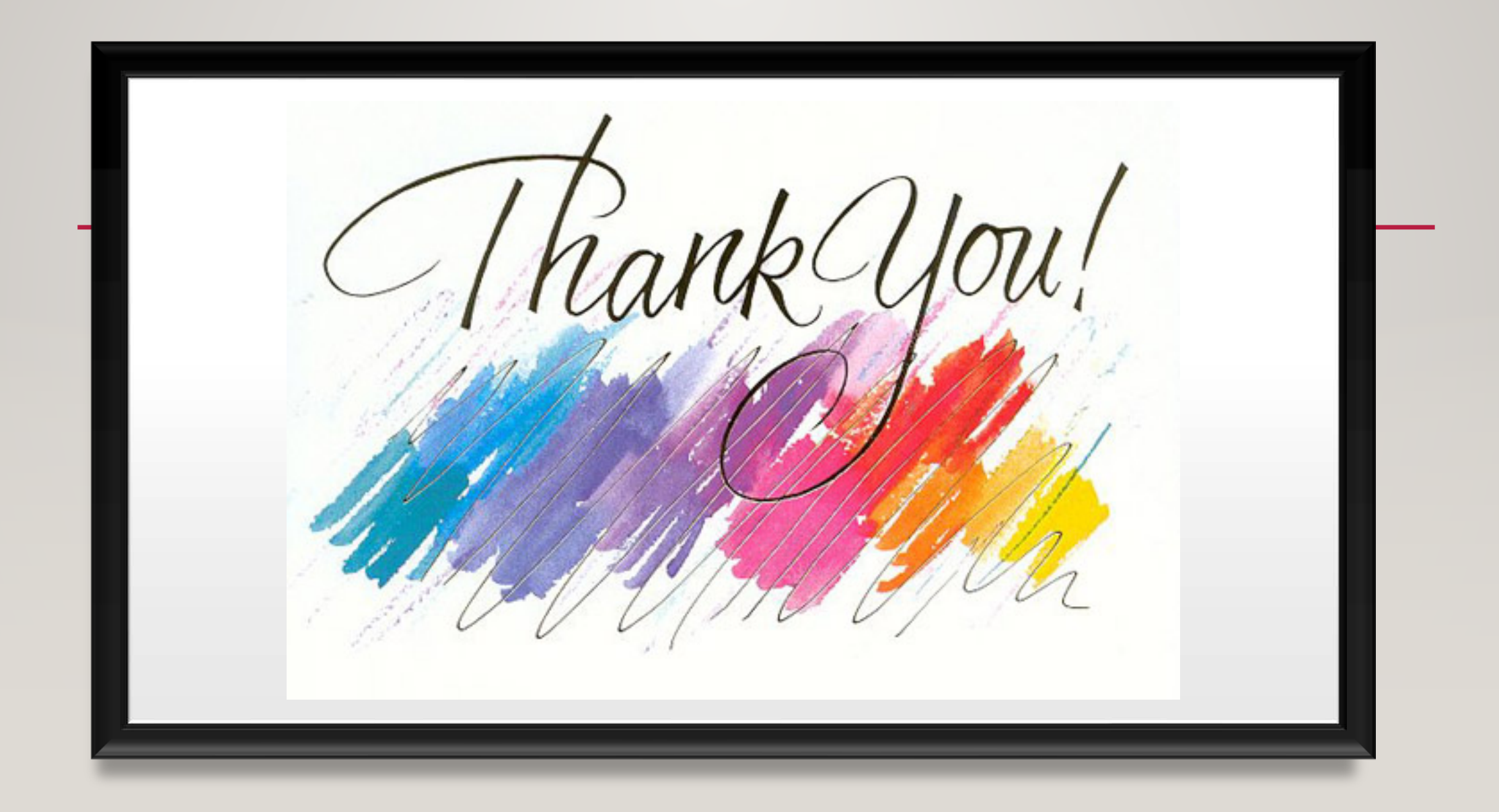